# IT Training – Office 2013 – Starts January

## Office 2013 -- Excel

- # Multiple Excel workbooks can be opened at once
- # Recommends Chart and Pivot Table for your data
- # Chart Tools are at the side of each chart
- # Page Layout View lets you "act" on header/footer

## Office 2013 -- Word

- Insert Apps & Videos directly into your documents
- Right panes open as needed (Format Text, Spelling)
- □ Multiple Pages replaces Two Pages
- Comments can now be inserted from the Insert Tab

#### Office 2013 -- Outlook

- Navigation is along the bottom instead of at the left
- Can type directly in the Reading Pane
- People (previously contacts) are more prominent
- Entire color scheme is brighter
- Compose Tool Tab opens for "Reply"

# Office 2013 -- PowerPoint

- Video Tools are enhanced
- There is an eyedropper tool for color selection
- Format Background becomes a right pane
- Slide Size replaces Page Setup and Slide Orientation
- Presenter view is expanded

"Progress is impossible without change, and those who cannot change their minds cannot change anything." George Bernard Shaw

# Clues to ITT Classes

Train in Microsoft Office 2013

- 4 Office 2013 courses start in January
- **4** Register in MyMadison
- **4** Call 8-8046 to ask about Prerequisites
- 4 Assessments for 2013 Basic Excel,
  - PowerPoint, Word available in January

Learn Office 2013 Essentials on your own schedule at:

#### Lynda.jmu.edu

sign in with your JMU eID & password

Find us on FaceBook James Madison University Information Technology Training

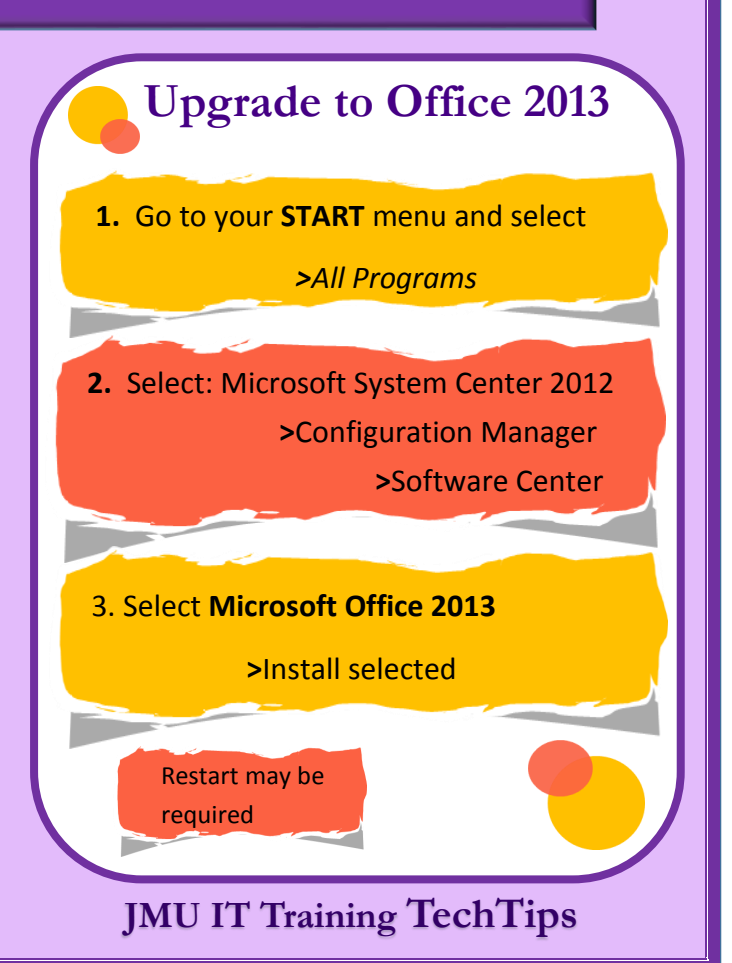